# Passo a passo para acessar o Portal do Aluno EEABC-Myrthes Silva

1 - Mantenha seu email de contato pessoal sempre atualizado com a escola

**2** - Siga o procedimento de instalação do app do portal do aluno conforme o seguinte vídeo, o aplicativo é compatível com smartphones Android e Iphone:

### CLIQUE AQUI PARA VER O TUTORIAL COMO INSTALAR O APP - ANDROID

**OBS:** em caso do uso de iphone basta buscar o mesmo app do video na loja de aplicativos da apple.

**3** - Em seguida realize o primeiro acesso para gerar sua senha usando seu email pessoal, como no vídeo a seguir:

### CLIQUE AQUI PARA VER O TUTORIAL PRIMEIRO ACESSO

4 - A seguir você pode conferir todos os recursos disponíveis no momento em seu portal

## CLIQUE AQUI PARA VER O TUTORIAL DE RECURSOS DO PORTAL

#### Recursos:

- Acesso ao calendário de aulas
- Comunicação com a escola
- Acesso ao plano de aula e materiais multimídia
- Acesso a apostilas
- Acesso a geração de documentos
- Acesso a notas
- Acesso ao financeiro, boletos e pagamentos
- Acesso a provas e atividades

Em caso de dúvidas para o uso do portal ou dificuldades em usar qualquer recurso basta entrar em contato por Whatsapp com nosso Suporte Técnico no seguinte número 11 94741-4805 de Seg a Sex das 8:30 às 11:45 e das 19:30 às 22:00. Somente por mensagem.